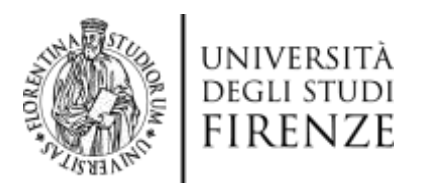

Effettua il login e clicca sulla sezione "I tuoi concorsi".

Clicca sul concorso che ti interessa: vedrai le informazioni relative al tuo stato, ad esempio: presenza / codice compito / stato / OFA / risultati per singola sezione.

| GRADUATORIE PER LA MOBILITA INTE       | ISICHE E NATURALI - SELEZIONE PER LA FORMAZIONE DI<br>RNAZIONALE ERASMUS+ PER TRAINEESHIP A.A. 2020/2021 - |
|----------------------------------------|----------------------------------------------------------------------------------------------------|
| SEDE GENERICA                          |                                                                                                    |
|                                        |                                                                                                    |
| Situazione                             | Visiailtas darrarda                                                                                        |
| Presenan                               | Preservice                                                                                                 |
| Cadice provecompilo                    | THP SIZZE AVINCAN                                                                                          |
| Providence di maritan                  | 132                                                                                                    |
| Notes                                  |                                                                                                    |
| Statu:                                 | Visitore                                                                                                   |
| OFA:                                   | Assoto                                                                                                    |
| Risultati                              |                                                                                                    |
| Cultura Generale E Regionamento Logico | 26.4000                                                                                                    |
| Biologia                               | 22.8000                                                                                                    |
| Chimica                                | 8.0008                                                                                                    |
| Prenca E Melerrentica                  | 16 1000                                                                                                    |
| Punteggio totale                       | 68.5000                                                                                                    |
|                                        |                                                                                                    |

Se sei Vincitore, trovi il tasto 🥥 Conferma accanto al nome del corso di studio in cui risulti vincitore.

📜 Voglio rimanere in graduatoria

Se vuoi immatricolarti, clicca sul tasto 🥥 Conferma La tua scelta diventa definitiva e non potrai più concorrere per gli altri posti.

Se NON vuoi immatricolarti e vuoi attendere gli scorrimenti, clicca sul tasto

📜 Voglio rimanere in graduatoria

Esprimi così la tua volontà di aspettare lo scorrimento della graduatoria relativa al corso o ai corsi in cui risulti idoneo.

Ricordati di controllare il tuo stato ad ogni scorrimento di graduatoria poiché da idoneo potresti diventare

vincitore e dover effettuare una nuova scelta tra

Onferma

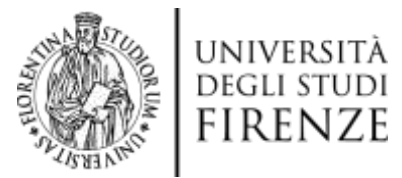

### ATTENZIONEIII ATTENENCIALI A Intercorrigioni numeroprogrammato Dunifi il per archiviare la lua preimmatricolazione indicando nell'oggetto "archiviazione MATRICOLA N..." e altendi la ingresta dell'ufficio per procedere al una nuova immatricolazione entro e non ottre le ore 13/00/00 del 31/12/2020 secondo la intruzioni che li verranno inviate Attenzione Una volta effettuata la scella non sarà più possibile modificaria - Olicca sul puisante "Conferma" per immatricolarit al posto relativo - L'immatricolazione a uno dei posti viuti comporterà l'esclusione da tutte le altre graduatorie. - Clicca sul taste estissiante per altendere lo scormento della graduatoria nel quale reulti stenen. - Questa scella è incompatibile con la conferma dei posto vinto! Selezionando il taste "Voglio rimanere in graduatoria" perderai il diritto di immatricolazione ai posti vinti. 📒 Vogtio rimanere in graduatoria Scelte LOGOPEDIA (ABILITANTE ALLA PROPESSIONE SANITARIA DI LOGOPEDISTA) PIRENZE Conferma FISIOTERAPIA (ABILITANTE ALLA PROFESSIONE SANITARIA DI FISIOTERAPISTA) FIRENZE FISIOTERAPIA (ABILITANTE ALLA PROFESSIONE SANITARIA DI EMPOLI FISIOTERAPISTA) FISIOTERAPIA (ABILITANTE ALLA PROFESSIONE SANITARIA DI FISIOTERAPISTA) PISTOIA INFERMIERISTICA (ABILITANTE ALLA PROFESSIONE SANITARIA DI INFERMIERE) FIRENZE 😰 Conterma INFERMIERISTICA (ABILITANTE ALLA PROFESSIONE SANITARIA DI INFERMIERE) EMPOLI

Se clicchi su

Conferma

o su

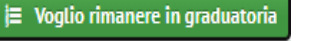

il sistema ti chiederà un'ulteriore

conferma dell'operazione, tramite un pop-up.

| Sei sicuro di voler confermare questa operazione?                                                                                                    | 3                                                                                                    |                                                                 |
|----------------------------------------------------------------------------------------------------|----------------------------------------------------------------------------------------------------|-----------------------------------------------------------------|
| OK<br>Sume a sussessment dell'ufficio per procedere at una nuova immatei<br>atruzioni che il verranne inviate                                                                                                    | Annulla<br>presentatione and and hellogge<br>celazione entro e non oltre le ore 13.00                                                                                                  | 80 °archiviazione MATRICOLA N*<br>:00 del 31/12/2020 escondo le |
| <ul> <li>Una volta effettuata la scelta non sarà più possibile modificaria</li> <li>Clicca sul pulsante "Conferma" per immatricolarti al posto rel/</li> </ul>                                                                                                    | utivo.                                                                                                    |                                                                 |
| L'immutricolazione a uno dai posti vinti comporterà l'esci<br>Chica sul lasto sottastante per attendere lo sconterma del posto<br>Questa scelta è incompatibile con la conferma del posto<br>Selezionando il tasto "Voglio rimenere in graduatoria" per<br>[E                                                                                                    | tusione da tutte le aftre graduatorie.<br>graduatorie nul quale riauth idoneo<br>vintat<br>rderai il diritto di immatricolazione ai<br>o rimanere in graduatorija                      | posti vinti.                                                    |
| L'immutricolazione a uno dai posti vinti comporterà l'esc<br>- Cincea sul latori estissiante par attendere lo scormento della<br>Questa scetta è incompatibile con la conferma del posto<br>Selezionando il fasto "Voglio rimanere in graduatoria" pe<br>iii Voglio<br>Scelte                                                                                                    | hrsione da tutte le affre graduatorie.<br>graduatorie nul quale (nulli idoneo<br>vinto!<br>rderai il diritto di immatricolazione ai<br>rfimanere in graduatoria                        | posti vinil.                                                    |
| L'immutricolazione a uno dai posti vinti comporterà l'esc<br>- Citica sul tavito sattaviante par attendere lo scontermente della<br>Questa scetta è incompatibile con la conferma del posto<br>Selezionando il tasto "Voglio rimanere in graduatoria" pe<br>IIII Voglio<br>Scelte<br>LOGOPEDIA (ABILITANTE ALLA PROFESSIONE SANITARIA DI<br>LOGOPEDISTA)                                                                                                    | Insione da tutte le affre graduatorie.<br>graduatorie nul guale riaulti idoneo<br>vintol<br>rderai il diritto di immatrisolazione ai<br>rfinancere in graduatoria                      | posti vinti.<br>@ Conterma                                      |
| L'immutricolazione a uno dai posti vinti comporterà l'esc<br>- Citcea sul latvi e settosiante par attendere lo scorriento della<br>Questa scelta è incompatibile con la conferma del posto<br>Selezionando il fasto "Voglio rimanere in graduatoria" pe<br>I voglio<br>Scelte<br>LogopeDia (ABILITANTE ALLA PROFESSIONE SANITARIA DI<br>LOGOPEDIA (ABILITANTE ALLA PROFESSIONE SANITARIA DI<br>LOGOPEDISTA)<br>FISIOTERAPIA (ABILITANTE ALLA PROFESSIONE SANITARIA DI<br>PISIOTERAPISTA) | restone da tutto le affra graduatorie.<br>graduatorie nul quale risulti idoneo<br>vintol<br>rderai il diritto di immatricolazione ai<br>rfimanere in graduatorfa<br>FIRENZE<br>FIRENZE | posti vinti.<br>@ Conterma                                      |

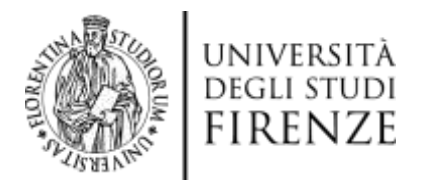

Dopo aver cliccato sul tasto 🧿 Conferma si presenteranno due schermate differenti in base alla tua situazione

# Se NON sei ancora uno studente dell'Università di Firenze, hai due opzioni:

- Immatricolazione on line -> clicca su Immatricolazione online se desideri immatricolarti, sarai indirizzato alla procedura di immatricolazione. Se durante la procedura di immatricolazione uscirai dal programma, per ripartire dovrai collegarti ai Servizi Online studenti (SOL) <u>https://sol-portal.unifi.it/ls-3-studenti.html</u>
- ✓ Stampa nulla osta per trasferimento -> clicca su
  - 1) verrà generato dal sistema il nulla osta che dovrai presentare all'Ateneo al quale sei iscritto per effettuare la domanda di trasferimento in uscita.
  - 2) Clicca su Immatricolazione online e verrai reindirizzato alla procedura di immatricolazione on line per il trasferimento in entrata all'Ateneo fiorentino.

| Crussica                                                                                                    | 8.9008                                                                                                    |
|----------------------------------------------------------------------------------------------------|----------------------------------------------------------------------------------------------------|
| Fields E Matematica                                                                                                    | 10.1000                                                                                                    |
| Pucleggin totale                                                                                                    | 85.1000                                                                                                    |
| ATTENDEDED<br>Some & southern and the second grant of pay estimates in last p<br>a shared is required belt after pay processes of una sound benefities<br>saturation die 5 onteres worde                                                                                                    | venendi samanen vedanekin kel agartar 'ardinekaran Na/1900().A K<br>Ianten artiko a ken site ken sa 12.00.00 dat 3412/320 kacenta a                                                                                                    |
| ATTE SA IMMATHICOLAZIONE<br>Na effektion tapinet di "Centerna" in della 17/05/2029<br>Per complete finanzia finanzia della della d                                                                                                    | e o <del>altera la conc</del> ió complete la procedure altera e paga la tura<br>1                                                                                                    |
| Californização e a canación e constante e a subsector por como de<br>portor serio ficame.<br>Obta sul polarito remationanciano comor atributo i tapo car o ta<br>Sagnilino e altica sulle como "emationalizante".<br>Enconstituídademe análise (CA                                                                                                    | anno depresanta solonna e trover programa manhamati, incorrer a<br>e produccial e barrile i revel, podo il alti, a depta, accedi alti accione<br>Stermus mette esta por troccoltinente                                                                                                    |
| California de la Canalita de California de California de C    | e pedeciali e tranic i revel polici i alc a desta, acced alc active<br>Stimpe notificante per transcimenta                                                                                                    |
| California den de Tania<br>Chara del partados formados e como solor de la California de la California de la Cal | e parterciali e tranin i reven podi el alle a desta, accedi alla accione Stempe nette este per transvermente PRENCE PRENCE                                                                                                    |
| California de la familia de la construcción de la construcción de la c    | Presidentiale en facemente en facemente programation manafemente de la conserve en<br>Conserve a manafemente en recente porte de la conserve en<br>Presidentiale entre port transformemente<br>Presidentiale entre port transformemente<br>Presidentiale<br>Estatemente<br>Estatemente<br>Estatem                                                                                                    |
| Celte Coores of control of the control of the contr    | Pieterce:<br>Pieterce:<br>Pieterce: |
| California de la factador constructionale de la construction de la construction de la con    | Parcenza Parcenza Parcenza Parcenza Parcenza Parcenza Parcenza Parcenza Conterna Conterna Conterna Conterna Conterna                                                                                                    |

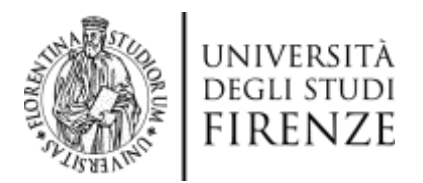

# ATTENZIONE!!

Per i due corsi delle professioni sanitarie (Infermieristica e Fisioterapia) che prevedono più nodi formativi (sedi) potrai scegliere tra due opzioni:

- 1) accettare il nodo formativo (sede) che ti è stato assegnato. In questo caso NON devi compiere alcuna operazione.
- 2) migliorare il nodo formativo (sede) a te assegnato cliccando sul tasto

| formativa da te sce                        | scommenti puoi unitzare ii puniante sottostante ;<br>a                                                    | per consentire che li venga assegnata una delle sezioni della rete                               |
|--------------------------------------------|----------------------------------------------------------------------------------------------------|--------------------------------------------------------------------------------------------------|
| L'assegnazione vie                         | e effettuata in ragione della lua posizione in gra-                                                       | duatoria e in relazione alle sezioni della rete formativa disponibili                            |
| Ad esempio se il co<br>seconda o alla prin | so di studi prevede 3 sezioni formative e li sei in<br>a sezione secondo le disponibilità presenti al mor | omatricolato nella tua terza preferenza, potral essere assegnato alla<br>mento dello scorrimento |
|                                            |                                                                                                    |                                                                                                  |
|                                            | Q Voolio migliorare il nodo forma                                                                         | ativo sulla base delle preferenze espresse                                                       |

Migliorare il nodo formativo (sede) significa avere la possibilità di essere assegnato ad una sede "migliore" rispetto all'ordine delle preferenze espresse durante la procedura di iscrizione alla prova di ammissione.

Ad esempio, se ti è stato assegnato il nodo formativo (sede) che avevi indicato come terza scelta, cliccando su

### Ø Voglio migliorare il nodo formativo sulla base delle preferenze espresse

avrai la possibilità, nei successivi scorrimenti, di essere assegnato ad un nodo formativo (sede) indicato come seconda o prima scelta.

Il sistema recepisce la tua volontà di migliorare il nodo formativo (sede) ed il tasto cambia dicitura diventando

| In caso di eventuali scorrimenti puoi utilizzare il pulsante sottostante per consentire che ti venga assegnata una delle sezioni della rete formativi<br>da te scelta.                                                                     |
|----------------------------------------------------------------------------------------------------|
| L'assegnazione viene effettuata in ragione della tua posizione in graduatoria e in relazione alle sezioni della rete formativa disponibili.                                                                                                |
| Ad esempio se il corso di studi prevede 3 sezioni formative e fi sei immatricolato nella tua ferza preferenza, potrai essere assegnato alla secono<br>o alla prima sezione secondo le disponibilità presenti al momento dello scorrimento. |
| e una printa sectore secondo la alaponitaria presenti al monente dello secondorne.                                                                                                    |
| A Non voglio migliorare il nodo formativo sulla base delle preferenze espresse                                                                                                    |

Nota bene: se allo scorrimento successivo riuscirai ad arrivare ad un nodo formativo (sede) migliore rispetto al precedente e deciderai di restarci, dovrai cliccare nuovamente sul tasto

Non voglio migliorare il nodo formativo sulla base delle preferenze espresse

in modo da far recepire al sistema la tua volontà di restare nel nodo formativo (sede) che ti è stato appena attribuito. Per questo motivo è importante verificare ad ogni scorrimento di graduatoria, a quale nodo formativo (sede) risulti assegnato e valutare se migliorare ulteriormente la tua posizione o meno.

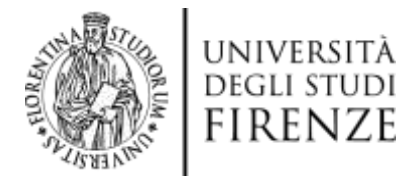

Attenzione: una volta accettato il nodo formativo (sede) "migliore" non potrai tornare al nodo formativo (sede) precedente.

Se SEI uno studente GIA' ISCRITTO ad un corso di studi dell'Università di Firenze il sistema ti propone di

effettuare la domanda di passaggio on line. Clicca sul tasto e segui la procedura indicata dal sistema prestando attenzione a tutte le indicazioni descritte nel riquadro rosso.

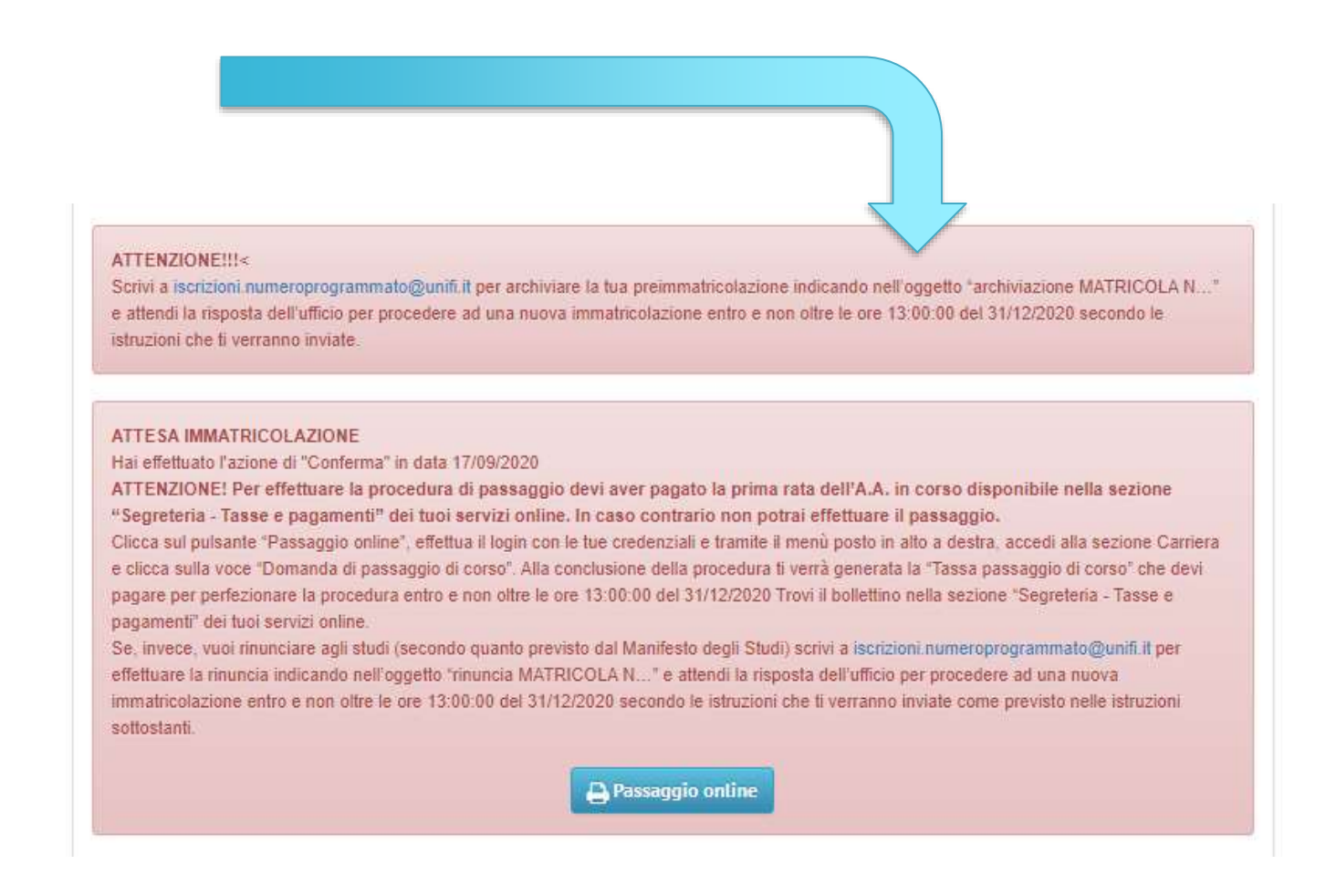

Se rientri in uno dei casi qui sotto elencati, la procedura cambia e devi contattare subito la casella mail indicata:

- Se sei già **"PREIMMATRICOLATO"** ad un corso di studi dell'Università di Firenze senza aver versato la rata di immatricolazione. Contatta l'indirizzo email <u>iscrizioni.numeroprogrammato@unifi.it</u> per archiviare la preimmatricolazione ed effettuare una nuova procedura.

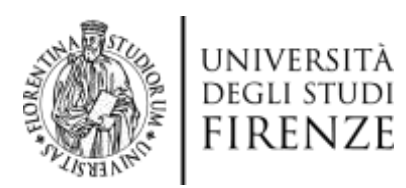

ATTENZIONE!!!< Scrivi a iscrizioni.numeroprogrammato@unifi.it per archiviare la tua preimmatricolazione indicando nell'oggetto "archiviazione MATRICOLA N..." e attendi la risposta dell'ufficio per procedere ad una nuova immatricolazione entro e non oltre le ore 13:00:00 del 31/12/2020 secondo le istruzioni che ti verranno inviate.

- Se sei già **ISCRITTO** a un corso di studi dell'Università di Firenze ed intendi effettuare la **rinuncia agli studi**. Contatta l'indirizzo email <u>iscrizioni.numeroprogrammato@unifi.it</u> per ricevere indicazioni sulla procedura da seguire.

- Se sei già STATO ISCRITTO a un corso di studio ma hai rinunciato o risulti decaduto, puoi presentare la domanda di reimmatricolazione solo se desideri recuperare gli esami precedentemente svolti e chiedere l'abbreviazione di corso con il riconoscimento degli esami sostenuti. Procedi con l'immatricolazione standard e dopo aver ricevuto la matricola contatta la tua segreteria studenti per avere informazioni sulla procedura di recupero carriera.

- Se negli anni precedenti **SEI STATO uno studente** dell'Università di Firenze e **poi hai effettuato un trasferimento in uscita** puoi procedere con una nuova immatricolazione standard (es: se hai già conseguito un titolo di studio) o procedere con un trasferimento in ingresso (se vuoi tornare a completare gli studi a Firenze). Contatta l'indirizzo email <u>iscrizioni.numeroprogrammato@unifi.it</u> per ricevere indicazioni sulla procedura da seguire.

Tutte le informazioni utili da parte della segreteria saranno pubblicate nel box "Informazioni dalla segreteria" visibile nella sezione "I tuoi concorsi" una volta effettuato il login e selezionato il concorso di riferimento oppure nell'area pubblica dell'applicativo Turul nella sezione "Informazioni concorsi, selezioni".

| <b>nformazioni dalla segreteria</b><br>ubblicato il 13/12/2019 valido fino al 31/12/2020                           | Ð |
|----------------------------------------------------------------------------------------------------|---|
| Decreto chiusura graduatorie (*.pdf)                                                                               | A |
| Decreto approvazione atti e gradutorie (*. <u>pdt)</u><br>Decreto riassegnazione posti Extra UE non coperti (*pdf) |   |
| Ultimo scorrimento (*. <u>pdf</u> )                                                                                |   |
|                                                                                                    |   |
|                                                                                                    |   |
|                                                                                                    |   |
|                                                                                                    |   |
|                                                                                                    | - |